# 自動売買を オフにする方法

#### MT4アプリをタップする

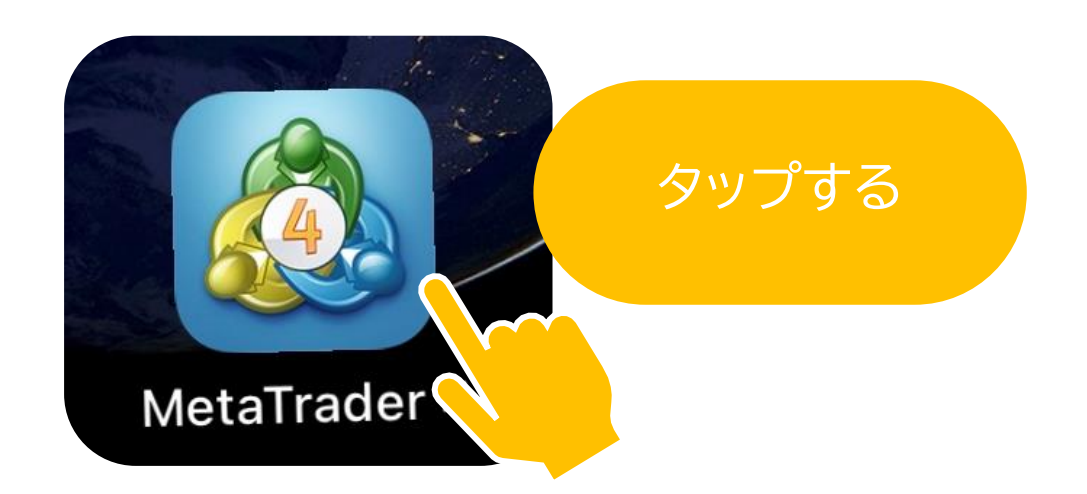

#### 16:10:17 スプレッド: 19 安値: 104.263 高値: 104.862 USDCAD 1.3180<sup>6</sup> 1.31**82**9 16:10:17 スプレッド:23 安値: 1.31362 高値: 1.32001 USDCHF 0.91**10**<sup>2</sup> 0.9112<sup>4</sup> 16:10:18 安値: 0.90741 高値: 0.91124 スプレッド: 22 N. をタップ 1.07**76**<sup>5</sup> AUDNZD 1.07**73**7 16:10:11 スプレッド: 28 安值: 1.0 .08311 5**13**° AUDCAD ( 16:10:18 J.96390 スプレッド:15 安値:、 AUDCHF 0.66**45**7 0.66 16:10:17 スプレッド: 33 安値:( 269 高値: 0.66555 2 101 [1] 111 < Ο

Android の場合

#### iPhone の場合

| GBPUSD | 1.29553 | 1.29579 |
|--------|---------|---------|
| EURUSD | 1.18376 | 1.18396 |
| USDCAD | 1.31915 | 1.31937 |
| USDCHF | 0.91011 | 0.91033 |
|        |         |         |

#### トレードをタップ

| CHFJPT   |                     | 114.7 | 24 | 114.749 |
|----------|---------------------|-------|----|---------|
|          |                     |       |    |         |
|          |                     |       |    |         |
|          |                     |       |    |         |
| <i>—</i> | <b>1</b> 0 <b>1</b> | 7     |    | 0       |
| 気配値      | チャート                | トレード  | 履歴 | 設定      |

#### ポジションがあるかどうかを確認する

| iPhone の                                                | 場合                                          | Android の場合                                                                                                    |
|---------------------------------------------------------|---------------------------------------------|----------------------------------------------------------------------------------------------------|
|                                                         |                                             |                                                                                                    |
| .ıll SoftBank 중 22:36<br>-19 JPY                        | © ◙ 45%<br>+                                | 11:11 III & & ▲ ・ III 39% III 39% II |
| 残高:<br>有効証拠金:<br>証拠金:<br>余剰証拠金:<br>証拠金維持率 (%):<br>ポジション | 22 467<br>22 448<br>188<br>22 260<br>11 926 | 残高:       100 000         有効証拠金:       99 973         余剰証拠金:       98 929         証拠金維持率(%):       9576.51         証拠金:       1 044                                                                                                    |
| <b>USDJPY, buy 0.01</b><br>104.465 → 104.446            | -19                                         | USDCHF, buy 0.01         -27.00 $0.91124 \rightarrow 0.91101$ -27.00                                                                                                    |
| 残高:<br>有効証拠金:<br>証拠金:<br>余剰証拠金:                         | ポジション<br>22 467<br>22 448<br>188<br>22 260  | がある状態          残高:       100 000         有効証拠金:       99 973         余剰証拠金:       98 929         TM 合体は中の(2)                                                                                                    |
| 証拠金維持率 (%):<br>ポジション                                    | 11 926                                      | 証拠金維持率(%): 9576.51 証拠金: 1044 ポジション                                                                                                    |
|                                                         |                                             |                                                                                                    |
|                                                         | ポジション                                       | がない状態                                                                                                    |

#### ポジションがある場合はポジションを長押しする

#### 

クローズをタップ

| ポジション<br>USDJPY, buy 0.01<br>104.465 → 104.444 | -21   |
|------------------------------------------------|-------|
| 約定・#8842119 USD IPY buy 0.01<br>クローズ           | ٦     |
| 注文変更<br>トレード                                   |       |
| チャート<br><b>キャンセル</b>                           | BZ/4E |

# Android の場合

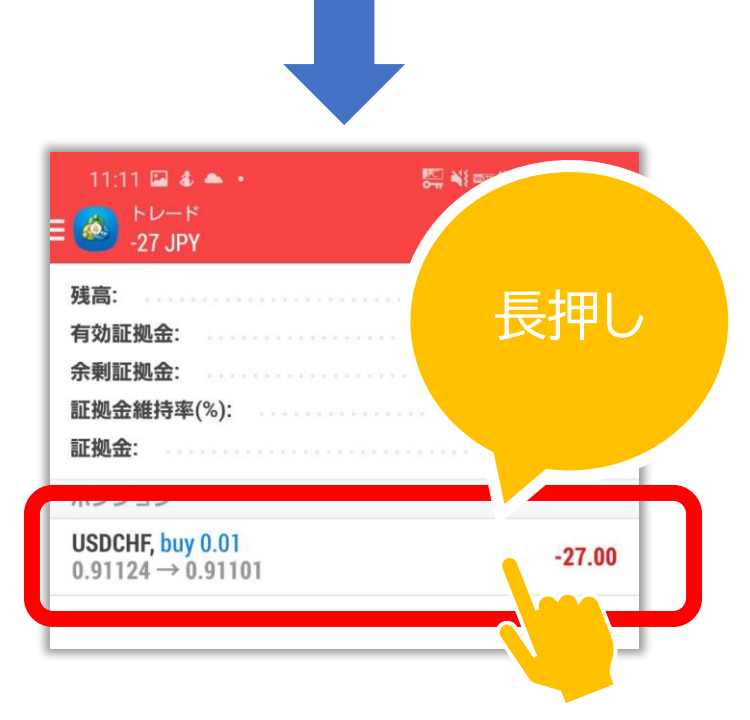

クローズオーダー

をタップ

| 証拠金:                                  | 1 044  |
|---------------------------------------|--------|
| ポジション                                 |        |
| USDCHF, buy 0.01<br>0.91124 → 0.91102 | -25.00 |
| USDCHE buy                            |        |
| クローズオーダー                              |        |
| 和成之 — 2 —                             |        |
| オーダー変更                                |        |
| チャート                                  |        |
|                                       |        |
|                                       |        |
|                                       |        |

# iPhone の場合

#### 📶 SoftBank 穼 22:38 < USDJPY • クローズ: #8842119 buy 0.01 0.01 -0.1 -0.01 +0.01+0.1ストップロス 禁止 + テイクプロフィット 禁止 104 454 104 439 Close with Loss -26 104.465 104.460 104.454 MA 104.450 ΠΛΙ ここをタップ 104.425 ご注意!成行注文は、市場状況によって約定価格がきま りますので、必ずしも提示価格で約定するとは限りませ h!

# Android の場合

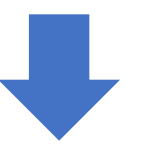

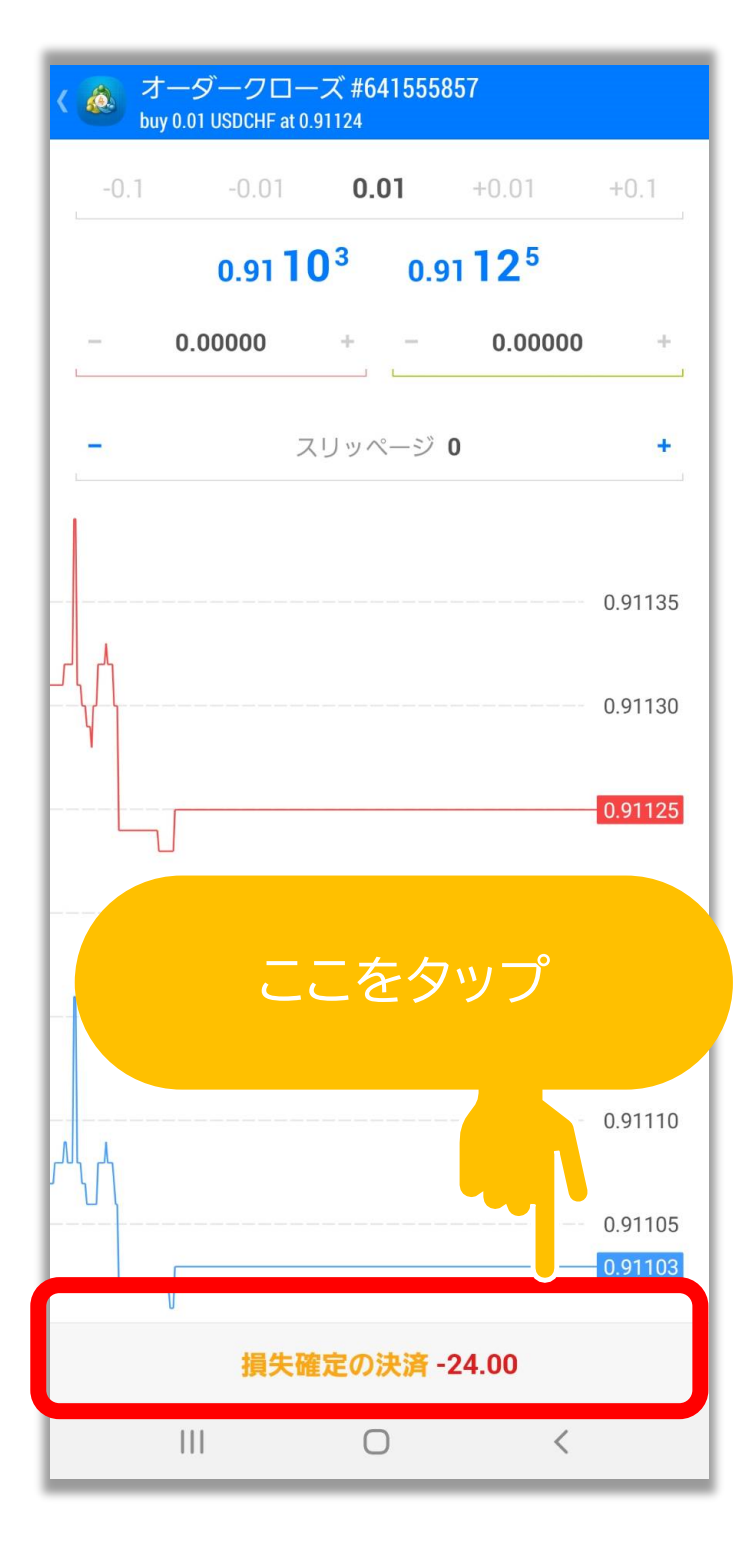

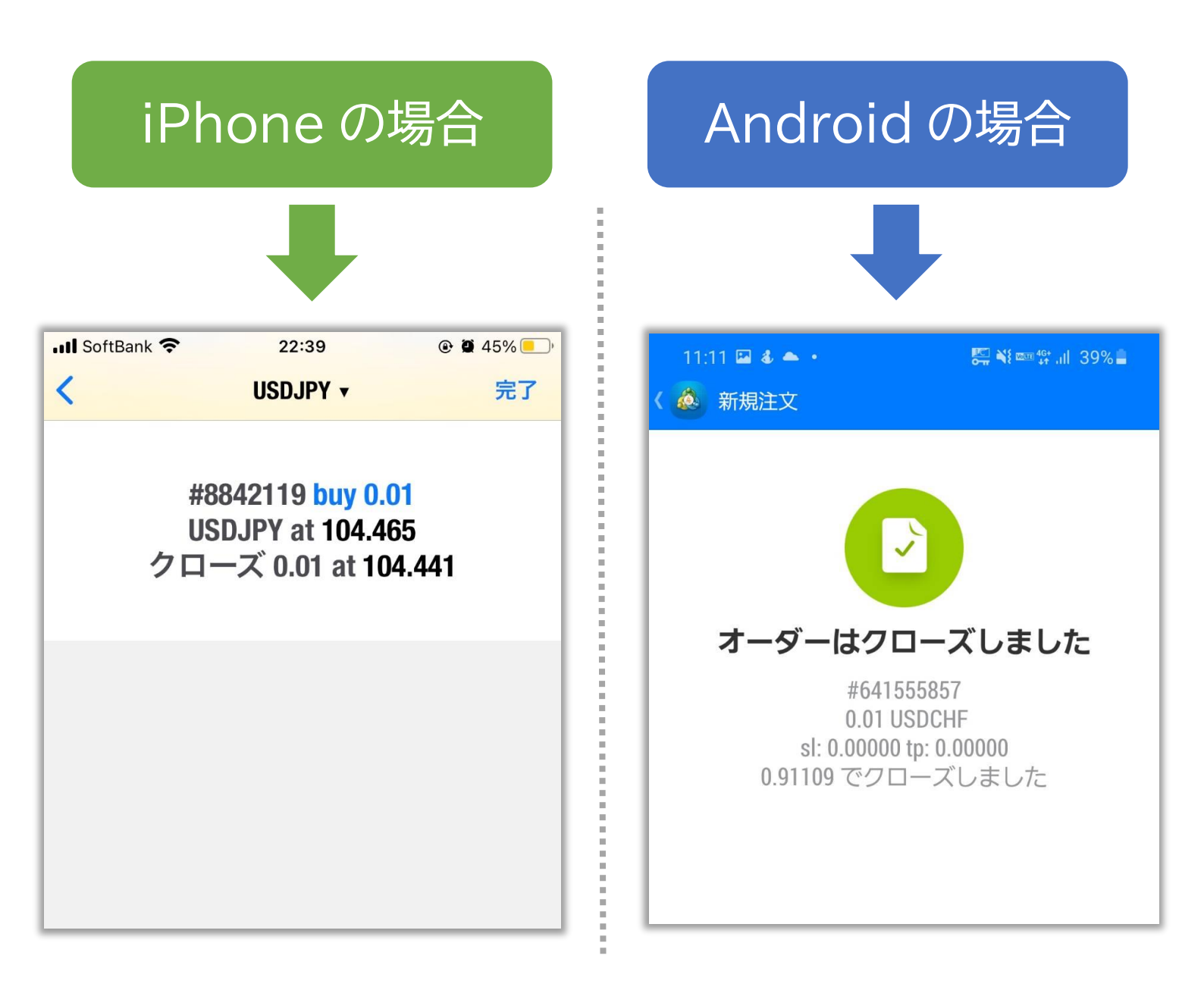

#### これで決済は完了です!

#### ※土日はポジションの決済ができません。

※エラーが出る場合はもう一度試してください。

# RDClient アプリをタップし VPS にログイン

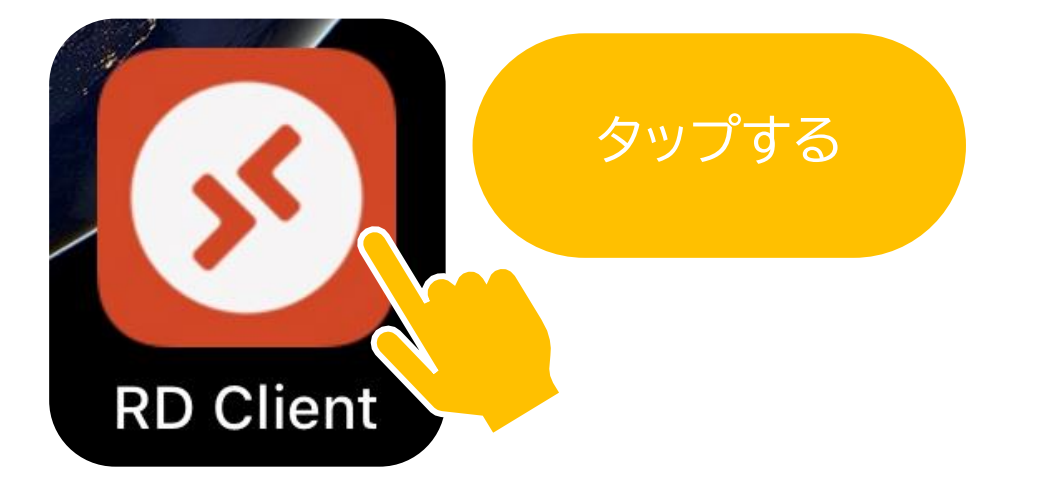

### iPhone の場合

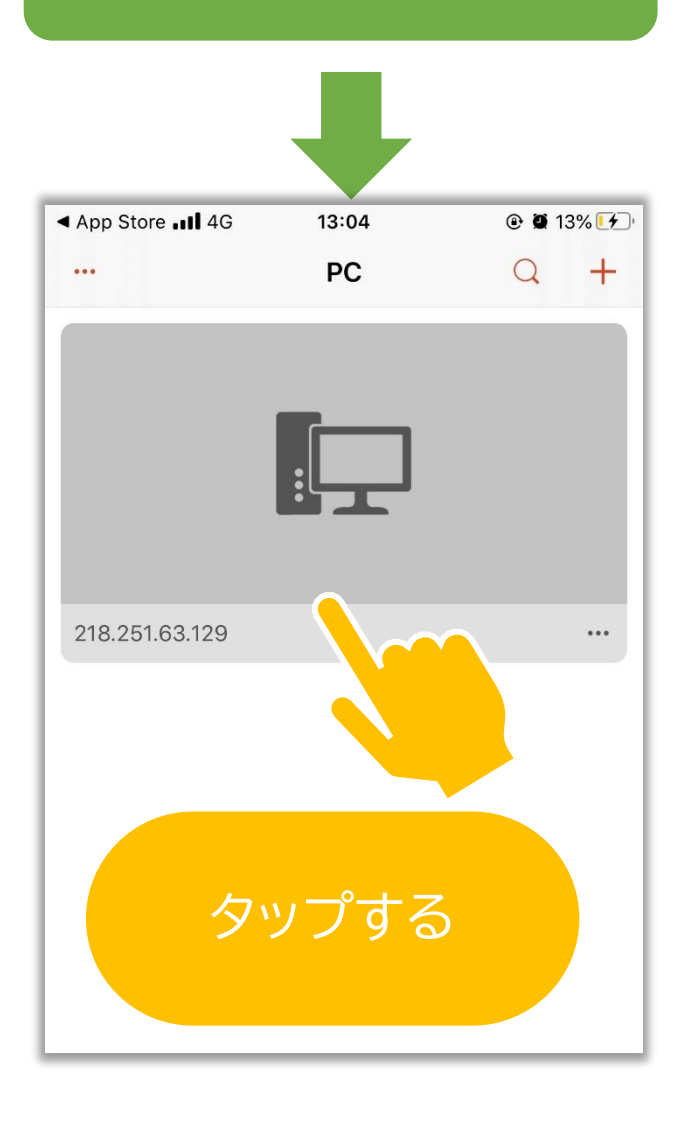

# Android の場合

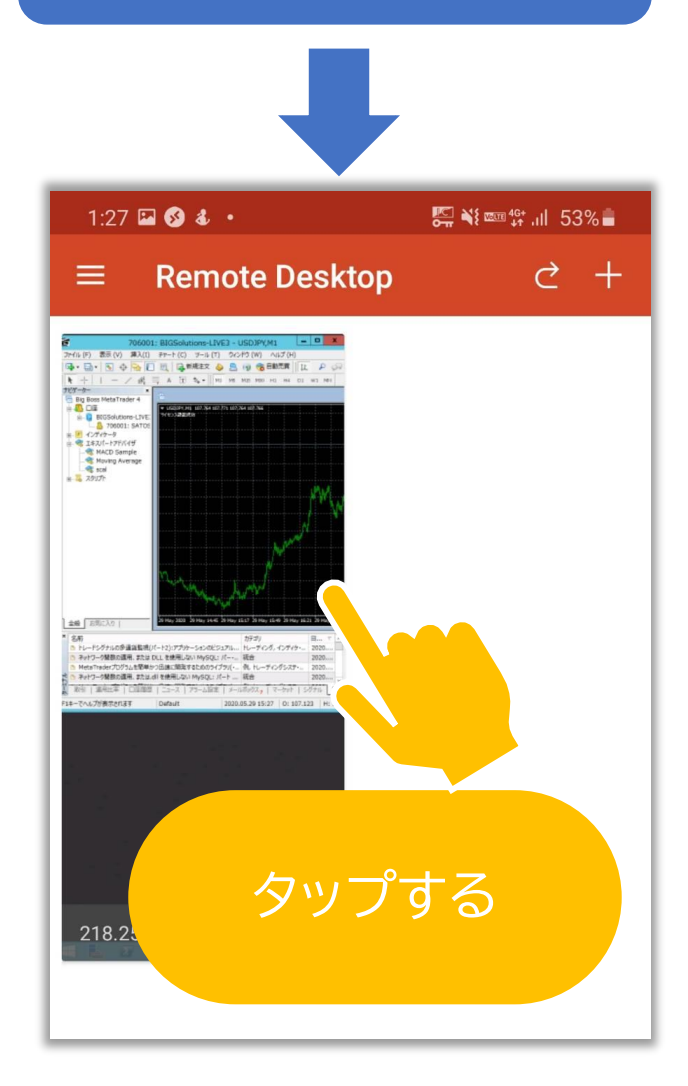

### 画面上部にある自動売買ボタンをタップする

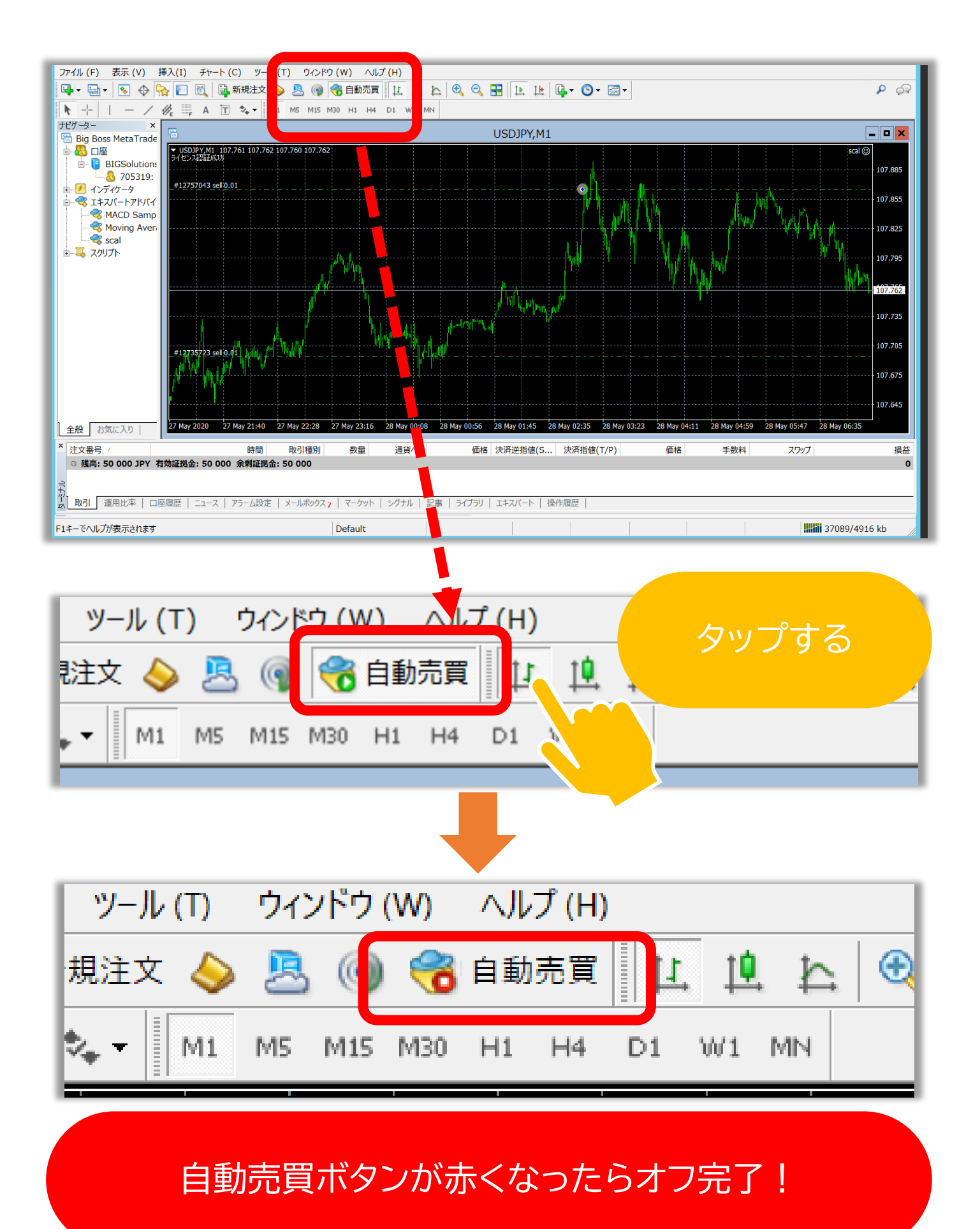